# Configurações da Câmera

Acesse a tela de configurações através do botão "Configurações" da Janela de Captura no Awbook para Windows. Nela, você vai encontrar as seguintes abas:

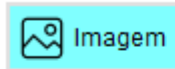

Onde é possível ajustar : Brilho, Contraste, Saturação, Nitidez, Cores RGB e também é possivel fazer o White Balance que é um ajuste de cores de forma automática.

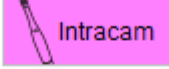

Onde é possível selecionar o tipo de Flash (Branco e/ou Violeta), a intensidade do led branco, focalizar manualmente e também selecionar os diferentes modos de captura. Veia como funciona:

|   | Firar Foto Com. |                                                                                                    |
|---|-----------------|----------------------------------------------------------------------------------------------------|
|   |                 | <ul> <li>Selecionar a opção "Flash Branco" resulta numa imagem comum.</li> </ul>                        |
| 1 | Flash Branco    | Selecionar a opção "Flash Violeta" resulta numa imagem com fluorescência.                               |
| 1 | 🗲 Flash Violeta | <ul> <li>Selecionar as duas opções resulta em duas fotos seguidas normal e com fluorescência</li> </ul> |

| Modos de captura |                    | de captura | Sua câmera vêm programada com o modo de captura Azul. Nele, com um toque no hată a tauat (una sing su inferior) a tâmere facelina a incereze a captura a captura a |  |
|------------------|--------------------|------------|----------------------------------------------------------------------------------------------------|--|
|                  | Focaliza e Captura |            | botao touch (superior <b>ou</b> inferior) à camera focaliza à imagem, captura e armazena.                                                                                                    |  |
|                  |                    | Focaliza   | ✓ No modo Magenta, com um toque no botão touch (superior ou inferior) a câmera<br>apenas focaliza a imagem. Para capturar e armazenar, dê outro toque de 2 segundos.                                                                                                    |  |
|                  | $\bigcirc$         | Macro      | ✓ No modo Branco, a câmera aproxima a imagem em 50x. Aproxime a câmera do alvo                                                                                                    |  |
|                  |                    |            | e quando alcancar a nitidez, de um toque de 2 segundos em um dos botões touch                                                                                                    |  |

imagem em 50x. Aproxime a câmera do alvo de 2 segundos em um dos botões touch.

Também é possíve alterar as opções de flash e os modos de captura manualmente., usando os botões da câmera:

- ✓ Flash: toque rapidamente nos dois botões touch ao mesmo tempo para alterar o tipo de flash.
- Modo de captura: mantenha pressionado os dois botões touch ao mesmo tempo e observe a mudança de cor do led indicador de função. Quando alcançar a cor (função) desejada, solte o botão.

#### Limpeza

Utilize um pano limpo e macio umedecido com álcool 70% (álcool etílico hidratado 70 IMPM) para passar por todo o gabinete da câmera.

Atenção! Não autoclavar. Nunca utilize substâncias quimicas como ácidos, mercúrio, amálgamas etc. Atenção! Envolva a câmera com filme PVC a cada utilização para proteger os pacientes contra contaminação cruzada.

#### Imprevistos

Está com dificuldades para utilizar a câmera? Acesse a FAQ no site: www.activeware.com.br -> Suporte Ainda com dificuldades? Entre em contato com o Suporte Técnico da Active Ware.

Atenção! Caso o seu computador necessite de ajustes ou consertos, contate um técnico. Caso o seu anti vírus bloqueie o funcionamento da cãmera, entre em contato com o suporte técnico do antivírus.

# Alertas:

- ✓ Esse equipamento não possui contra indicações e sua vida útil esperada é de 5 anos.
- ✓ Se o seu computador estiver no mesmo ambiente que o paciente, ele deve estar em conformidade com a NBR IEC 60601-1. Se estiver fora do ambiente do paciente deve estar em conformidade com a NBR IEC 60950.
- Não utilize um computador com nível de proteção contra choque elétrico Classe 0.
- ✓ Evite a proximidade com fontes de radiação eletrostática e eletromagnética.
- ✓ Equipamentos que possuem placa de TV ou softwares para webcam podem interferir no uso da câmera.

# MANUAL DO USUÁRIO

MA.H5.R01 03/19

# AWBOOK IntraCam<sub>H5</sub>

**Active Ware Industria Eletronica LTDA** Rua Melo Palheta, 189 - Perdizes São Paulo - SP - 05002-030 Telefone : (11) 3873-7727 Whatsapp: (11) 96708 9874 🕓 suporte@activeware.com.br www.activeware.com.br

#### IntraCam

A IntraCam H5 é uma câmera Intra/Extra Oral que captura e registra imagens além de auxiliar no diagnóstico de doenças bucais. Deve ser utilizada por profissionais dentistas em clínicas ou consultórios odontológicos.

#### Software AwBook

Para visualizar as imagens geradas pela câmera, é necessário utilizar um software de gerenciamento. A Active Ware disponibiliza o AwBook nas seguintes versões:

| Para Windows                                                                                                    | Para o Navegador                                                                                                    | Para Android + Navegador                                                                                                    |
|----------------------------------------------------------------------------------------------------|----------------------------------------------------------------------------------------------------|----------------------------------------------------------------------------------------------------|
| <b>Grátis</b><br>Captura imagens e vídeos e<br>os armazena no computador.<br>Baixe o programa no site<br>www.awbook.com.br | <b>R\$15,00 Mensais</b><br>Captura imagens na web e<br>armazena nas nuvens<br>(espaço ilimitado).<br>Assine o plano no site | <b>R\$25,00 Mensais</b><br>Captura imagens no celular e<br>na web e armazena na nuven<br>Assine o plano no site<br>www.awbook.com.br |
| Compativel com:<br>Windows 7, 8 e 10.                                                                                      | www.awbook.com.br<br>Compatível com:<br>Google Chrome e Firefox.                                                            | Compatível com:<br>Sistema Android. <b>Atenção!</b><br>Consulte os modelos<br>compatíveis.                                           |

#### 1. Cadastro no Awbook

Atenção! Para utilizar qualquer versão do AwBook, é necessário cadastrar um usuário e senha. Ao se cadastrar, você ganha 30 dias grátis para uso das versões Android e Navegador.

- Acesse o site: www.awbook.com.br e selecione a opção "CADASTRAR" no menu. Lembre-se: a senha obrigatoriamente deve ser composta por letras e números.
- 2. Acesse o e-mail cadastrado e faça a confirmação do cadastro.

# 2. Ligando a Câmera

Conecte uma das extremidades do cabo USB no seu computador e a outra extremidade na sua câmera. No computador, aguarde o término da instalação com a mensagem "O dispositivo está pronto para uso".

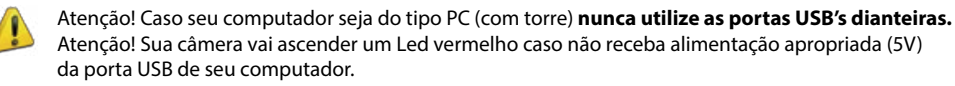

# 3. Instalação do Awbook para Windows

- 1. Acesse o site www.awbook.com.br e selecione a opção "DOWNLOAD PARA WINDOWS". Após o Download, execute a instalação. No final da instalação, um atalho para o AWBOOK será criado na sua área de trabalho.
- Ao abrir o programa pela primeira vez, é necessário preencher o Login e Senha, de acordo com o que foi cadastrado no site. Depois selecione o cadeado para acessar programa.
- Na tela seguinte, selecione o seu perfil de usuário: Particular para clinicas e consultórios em geral Ou o perfil de operadoras odontológicas parceiras.
- Na tela seguinte, digite o número de série gravado na parte traseira da câmera. Salve as alterações.

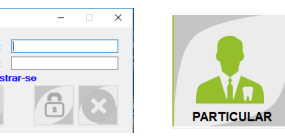

|--|

#### 4. Captura de Imagens no Awbook para Windows

 Na tela inicial, selecione o ícone "Novo Paciente" para criar uma nova pasta.

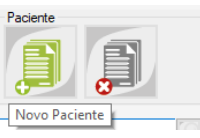

2. Em seguida, preencha os dados de cadasto. O único campo obrigatório é o Nome. Selecione o botão "Salvar".

| Paciente<br>Nome:                                                                    |                                                                                               |                            |
|--------------------------------------------------------------------------------------|-----------------------------------------------------------------------------------------------|----------------------------|
| CPF:                                                                                 | Nascimento:         _/_/         E-mail:           Tel:          Cel:          Cep:         E | Endereço:                  |
| 3. Em seguida, selecior                                                              | ne a opção "Captura".                                                                         |                            |
| <ol> <li>Em seguida, a tela de<br/>o painel de configura</li> <li>Contrar</li> </ol> | e captura se abrirá. Nela, é possível gravar vídeos, alterar a re<br>ação da câmera.          | solução da imagem e acessa |
| Captura                                                                              | olucao<br>1920 x 1080 O 1280 x 720 O 640 x 480                                                |                            |

5. Sua câmera está programada para operar no modo Azul (automático). Assim, ao tocar em um dos botões touch, a câmera vai procurar o foco e ao encontrar, vai capturar a imagem. Para alterar os modos de captura e iluminação, acesse a janela "Configurações". Para desligar a câmera, feche a tela de "Captura". Observação: A função vídeo está disponível apenas na versão Awbook para Windows.

# 5. Captura de Imagens no AwBook Para o Navegador

- 1. Acesse o site www.awbook.com.br e selecione a opção "Planos". Escolha uma das opções, complete o seu cadastro e realize o pagamento. Acesse o seu e-mail e confirme o cadastro.
- Acesse o site www.awbook.com.br e faça login na tela inicial.
- 3. Na tela seguinte, escolha a opção "Particular".
- 4. Para cadastrar um paciente, selecione "Novo Paciente".
- Preencha os dados cadastrais e selecione a opção "Cadastrar".
   O único campo obrigatório é o Nome.
- 6. Em seguida selecione as opções "Fotos" e "Captura". Obs: Neste momento, a câmera já deve estar conectada ao seu computador.
- 7. Sua câmera está programada para operar no modo Azul (automático). Assim, ao tocar em um dos botões touch, a câmera vai procurar o foco e ao encontrar, vai capturar a imagem. Para alterar os modos de captura e iluminação, acesse a janela "Configurações". Para desligar a câmera, feche a tela de "Captura".

CADTUDA

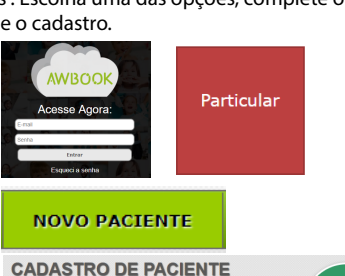

#### Contúdo da Embalagem

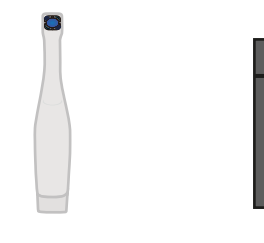

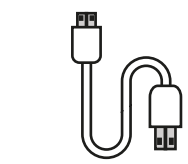

Cabo USB 3.0

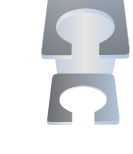

IntraCam F5

Saco de Veludo

Suporte Acrílico

# 🦺 Temperaturas

Mantenha o ambiente de utilização da câmera nas seguintes circunstâncas:

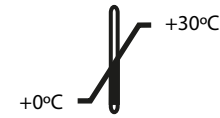

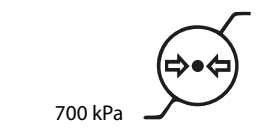

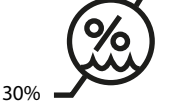

75%

Limite de Temperatura

Limite de Pressão Atmosférica Limite de Umidade

1060 kPa

Mantenha o ambiente de transporte da câmera nas seguintes circunstâncas:

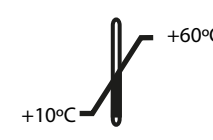

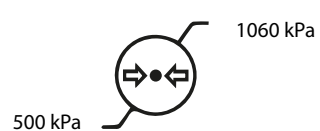

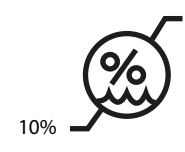

Limite de Temperatura

Limite de Pressão Atmosférica Limite de Umidade

# Especificação Técnica:

| Alimentação           | USB 2.0 ou 3.0                             |
|-----------------------|--------------------------------------------|
| lluminação            | Dois Leds Brancos e Dois Leds Ultravioleta |
| Material do Gabinete  | Policarbonato                              |
| Sensor de Imagens     | 1/4" CMOS                                  |
| Peso                  | 50g                                        |
| Dimensões             | 230x25x15mm                                |
| Intervalo de Foco     | 8-10mm                                     |
| Ângulo de Visão       | 65,8°                                      |
| Foco                  | Automático                                 |
| Tensão de Alimentação | c.c 5V+\- 10%                              |
| Resolução             | 1920X1080                                  |
| Modo de Operação      | Contínuo                                   |
| Temperatura (No uso)  |                                            |
| Botão                 | 40°C                                       |
| Cabo                  | 34°C                                       |
| Leds                  | 45℃                                        |

#### Símbolos da Câmera

| Image: Colored state                                                                                                    | Botão Touch                                                                                                    |  |  |
|----------------------------------------------------------------------------------------------------|----------------------------------------------------------------------------------------------------|--|--|
| Parte Aplicada Tipo BF (Proteção contra choque elétrico): Todo o gabine                                                                            |                                                                                                    |  |  |
| IP 42                                                                                                    | - Protegido contra objetos sólidos estranhos de∅de 1mm e maior<br>- Protegido contra gotas de água caindo verticalmente quando o gabinete é inclinado até 15°. |  |  |
| SN                                                                                                    | Informação de Número de Série                                                                                                    |  |  |
| Informação de Data de Fabricação                                                                                                    |                                                                                                    |  |  |
| Siga as Instruções para utilização                                                                                                    |                                                                                                    |  |  |
| ₽ Frágil                                                                                                    |                                                                                                    |  |  |
| Manter afastado da chuva                                                                                                    |                                                                                                    |  |  |
| Outros Símbolos                                                                                                    |                                                                                                    |  |  |
| Classe II - Isolamento reforçado ou duplo (gabinete)                                                                                               |                                                                                                    |  |  |
| Equipamento elétrico. Não descartar no lixo comum. Contém metais pesados o<br>luem o meio ambiente. Para o descarte correto, contate o fabricante. |                                                                                                    |  |  |

# Compatibilidade Eletromagnética

| Diretrizes e declaração do fabricante – Emissões Eletromagnéticas                                      |               |                                                        |  |  |
|----------------------------------------------------------------------------------------------------|---------------|--------------------------------------------------------|--|--|
| A IntraCam é destinada ao uso em ambiente eletromagnético especificado abaixo . Convém que o comprador |               |                                                        |  |  |
| ou usuário da IntraCam garanta que ela seja utilizada em tal ambiente.                                 |               |                                                        |  |  |
| Ensaio de Emissões                                                                                     | Conformidade  | Ambiente Eletromagnético- Diretrizes                   |  |  |
| Emissões RF                                                                                            | Grupo 1       | A IntraCam utiliza energia de RF apenas para suas      |  |  |
| CISPR 11                                                                                               |               | funções internas. Portanto, suas emissões RF são muito |  |  |
|                                                                                                    |               | baixas e provavelmente não causarão qualquer           |  |  |
|                                                                                                    |               | interferência em equipamentos eletrônicos nas          |  |  |
|                                                                                                    |               | proximidades.                                          |  |  |
| Emissões RF                                                                                            | Classe B      | A IntraCam é apropriada para uso em todos os           |  |  |
| CISPR 11                                                                                               |               | estabelecimentos, incluindo domicílios e aqueles       |  |  |
| Emissões de Harmônicas                                                                                 | Não aplicável | diretamente conectados à REDE PÚBLICA DE               |  |  |
| IEC 61000-3-2                                                                                          |               | ALIMENTAÇÃO ELÉTRICA de baixa tensão que alimenta      |  |  |
| Flutuações de tensão/ Emissão                                                                          | Não aplicável | as edificações utilizadas como domicílios.             |  |  |
| de cintilação IEC 61000-3-3                                                                            |               |                                                        |  |  |

# 🦺 Alertas:

✓ Esse equipamento precisa de cuidados especiais em relação à compatibilidade eletromagnética e precisa ser instalado e colocado em funcionamento de acordo com as informações sobre compatibilidade eletromagnética fornecidas nesse manual.

Os equipamentos com comunicação por RF, portáteis e móveis podem afetar os equipamentos eletromédicos.

✓ Não convém que este sistema eletromédico seja utilizado em proximidade com ou empilhado sobre outros equipamentos. Caso o uso em proximidade ou empilhado seja necessário, convém que o sistema seja observado para verificar se está funcionando corretamente na configuração na qual será u tilizado.

✓ Advertimos que o modo seguro de instalar e utilizar seu equipamento é apenas como descrito neste manual. Toda e qualquer modificação requer avaliação dos requisitos da norma aplicável IEC 60601-1.

| Diretrizes e declaração do fabricante – Imunidade Eletromagnética                                                 |                                |                             |                                        |  |  |
|----------------------------------------------------------------------------------------------------|--------------------------------|-----------------------------|----------------------------------------|--|--|
| A IntraCam é destinada ao uso em ambiente eletromagnético especificado abaixo . Convém que o comprador            |                                |                             |                                        |  |  |
| ou usuário da IntraCam garanta que ela seja utilizada em tal ambiente.                                            |                                |                             |                                        |  |  |
| Ensaio de Nível de Ensaio da Nível de Conformidade                                                                |                                | Ambiente Eletromagnético-   |                                        |  |  |
| Imunidade                                                                                                    | IEC 60601                      |                             | Diretrizes                             |  |  |
| Descarga                                                                                                    | ± 6KV Contato                  | Direito: ±6                 | Convém que os pisos sejam de           |  |  |
| Eletrostática (DES)                                                                                               | ± 8KV Ar                       | VCP/HCP: ±6                 | madeira, concreto ou cerâmica. Se      |  |  |
| IEC 61000-4-2                                                                                                    |                                | Ar: ±8                      | os pisos estiverem recobertos por      |  |  |
|                                                                                                    |                                |                             | materiais sintéticos, convém que a     |  |  |
|                                                                                                    |                                |                             | umidade relativa seja de pelo          |  |  |
|                                                                                                    |                                |                             | menos 30%                              |  |  |
| Transitórios                                                                                                    | ± 2KV Para linhas da           | Não Aplicável               | Convém que a gualidade da              |  |  |
| elétricos rápidos                                                                                                 | alimentação elétrica           |                             | alimentação da rede elétrica seja      |  |  |
| /Salva IEC 61000-                                                                                                 | ± 1 KV Para linhas de          |                             | típica de um ambiente hospitalar       |  |  |
| 4-4                                                                                                    | entrada e saída                |                             | ou comercial                           |  |  |
| Surtos                                                                                                    | ± 1KV Linha(s) a               | Não Aplicável               | Convém que a qualidade da              |  |  |
| IEC 610004-5                                                                                                    | linha (s)                      |                             | alimentação da rede elétrica seja      |  |  |
|                                                                                                    | ± 1 KV Linha (s) ao            |                             | típica de um ambiente hospitalar       |  |  |
|                                                                                                    | solo                           |                             | ou comercial                           |  |  |
| Quedas de                                                                                                    | <5% UT                         | Não Aplicável               | Convém que a qualidade da              |  |  |
| tenção,                                                                                                    | (queda >95% na UT)             |                             | alimentação da rede elétrica seja      |  |  |
| interrupções                                                                                                    | Por 0,5 ciclo                  |                             | típica de um ambiente hospitalar       |  |  |
| curtas e variações ou comercial. Se o usuário                                                                     |                                |                             | ou comercial. Se o usuário da          |  |  |
| de tensão nas                                                                                                    | 40% UT                         |                             | IntraCam precisar de                   |  |  |
| linhas de entrada                                                                                                 | (queda 60%na UT)               |                             | funcionamento continuo durante         |  |  |
| da alimentação                                                                                                    | Por 5 ciclos                   |                             | interrupções da alimentação da         |  |  |
| elétrica                                                                                                    |                                |                             | rede elétrica, é recomendado que a     |  |  |
| IEC61000-4-11                                                                                                    | 70% UT                         |                             | IntraCam F5 seja alimentada por        |  |  |
|                                                                                                    | (queda 30% na UT)              |                             | uma fonte contínua ou bateria.         |  |  |
|                                                                                                    | Por 25 ciclos                  |                             |                                        |  |  |
|                                                                                                    |                                |                             |                                        |  |  |
|                                                                                                    | <5% UI<br>(guada > 05% pa LIT) |                             |                                        |  |  |
|                                                                                                    | (queua > 95% lia 01)           |                             |                                        |  |  |
| Compo mognótico                                                                                                   | 2 A /m                         | 2 A/m                       | Convém que os compos mognéticos        |  |  |
| campo magnetico                                                                                                   | 5 Ayin                         | 5 Ay III                    | na freguência da rodo do               |  |  |
| frequência da                                                                                                    |                                |                             | alimentação tenham níveis              |  |  |
| rede elétrico                                                                                                    |                                |                             | característicos em um local tínico     |  |  |
| (50/60Hz)                                                                                                    |                                |                             | em um ambiente tínico bospitalar       |  |  |
| (30/00H2)<br>IEC 61000-4-8                                                                                        |                                |                             | ou comercial                           |  |  |
| IEU DIUUU-4-8 OU COMERCIAL                                                                                        |                                |                             |                                        |  |  |
| INOTA: OT e a tensão de rede C.a anterior a aplicação do nivel do ensaio.                                         |                                |                             |                                        |  |  |
| Distâncias de separação recomendadas entre equipamentos de comunicação por RF Móveis ou portáteis e a<br>IntraCam |                                |                             |                                        |  |  |
| A IntraCam é destin                                                                                               | ada para uso em um a           | ambiente eletromagnético no | qual as perturbações por irradiação RF |  |  |
| são controladas. O o                                                                                              | comprador ou usuário da        | IntraCam pode ajudar a pr   | evenir interferências eletromagnéticas |  |  |
| mantendo a distância mínima entre os equipamentos de comunicação por RF móveis ou portáteis (transmissores) e     |                                |                             |                                        |  |  |
| a IntraCam , como recomendado abaixo, de acordo com a p otência máxima de saída do equipamento de comunicação.    |                                |                             |                                        |  |  |
| Nível máximo declarado Distância de separação recomendada de acordo com a frequência do transmissor               |                                |                             |                                        |  |  |
| da potência de saída                                                                                              | do                             | . , m                       |                                        |  |  |
|                                                                                                    |                                |                             |                                        |  |  |

|                                                            | Bistancia de separação recomendada de acordo com a nequencia do transmissor |                |                 |  |  |
|------------------------------------------------------------|-----------------------------------------------------------------------------|----------------|-----------------|--|--|
| da potência de saída do<br>transmissor<br>W<br>0,01<br>0,1 | m                                                                           |                |                 |  |  |
| transmissor                                                | 150kHz a 80MHz                                                              | 80MHz a 800MHz | 800MHz a 2,5GHz |  |  |
| W                                                          | D=1,2 √P                                                                    | D=1,2 √P       | D=2,3 √P        |  |  |
| 0,01                                                       | 0,12                                                                        | 0,12           | 0,23            |  |  |
| 0,1                                                        | 0,38                                                                        | 0,38           | 0,73            |  |  |
| 1                                                          | 1,2                                                                         | 1,2            | 0,3             |  |  |
| 10                                                         | 3,8                                                                         | 3,8            | 7,3             |  |  |
| 100                                                        | 12                                                                          | 12             | 23              |  |  |

Para transmissores em nível máximo de declaração de potência de saída não listado acima, a distancia de separação recomendada D em metros (m) pode ser determinada utilizando-se a equação aplicável à frequência do transmissor, P é a potência máxima declarada de saída do transmissor em watts (w) de acordo com o fabricante do transmissor.

NOTA 1 A 80MHz e 800MHz, a distância de separação para a maior faixa de frequência é aplicável

NOTA 2 Estas diretrizes podem não ser aplicáveis a todas as situações. A propagação eletromagnética é afetada pela absorção e reflexão de estruturas, objetos e pessoas.

| Diretrizes e declaração do fabricante – Imunidade Eletromagnética                                                                                                    |                                                                                                    |                                                                                                    |  |  |  |
|----------------------------------------------------------------------------------------------------|----------------------------------------------------------------------------------------------------|----------------------------------------------------------------------------------------------------|--|--|--|
| A IntraCam é destinada ao uso em ambiente eletromagnético especificado abaixo . Convém que o comprador                                                                                                    |                                                                                                    |                                                                                                    |  |  |  |
| ou usuário da IntraCam garanta que ela seja utilizada em tal ambiente.                                                                                                    |                                                                                                    |                                                                                                    |  |  |  |
| Ensaio de                                                                                                    | Nível de Ensaio                                                                                         | Nível de                                                                                                    |  |  |  |
| Imunidade da IEC 60601 Conformidade                                                                                                    |                                                                                                    |                                                                                                    |  |  |  |
| Imunidadeda IEC 60601ConformidadeImunidadeVaio convém que sejam utilizados e<br>comunicação por RF móveis ou pol<br>menores em relação à qualquer pa<br>F5, incluindo cabos, do que a distã<br>recomendada calculada pela equaç<br>frequência do transmissor:<br>Distancia de separação recomendad<br>D=1,2 VPRF Conduzida3 Vrms<br>150kHz a 80<br>MHz3VD=1,2 VPRF Irradiada<br>IEC 61000-4-33 V/m<br>80 MHz a<br>2,5GHz3 V/mOnde P é o nível máximo declarado<br>saída do transmissor em Watts (W<br>fabricante do transmissor, e D é a<br>separação recomendada em metro<br>Convém que a intensidade de cam<br>de transmissores de RF, determina<br>vistoria eletromagnética no campo<br>que o nível de conformidade para di<br>frequência. |                                                                                                    | Não convém que sejam utilizados equipamentos de<br>comunicação por RF móveis ou portáteis a distancias<br>menores em relação à qualquer parte da IntraCam<br>F5, incluindo cabos, do que a distância de separação<br>recomendada calculada pela equação aplicável à<br>frequência do transmissor:<br>Distancia de separação recomendada:<br>D=1,2 VP<br>D=1,2 VP<br>D=1,2 VP<br>D=2,3 VP 800MHz a 2,5GHz<br>Onde P é o nível máximo declarado da potência de<br>saída do transmissor em Watts (W), de acordo com o<br>fabricante do transmissor , e D é a distância de<br>separação recomendada em metros (m).<br>Convém que a intensidade de campos provenientes<br>de transmissores de RF, determinada por uma<br>vistoria eletromagnética no campo A, seja menor do<br>que o nível de conformidade para cada faixa de<br>frequência.<br>Pode ocorrer interferência na vizinhança dos<br>equipamentos marcados com o seguinte símbolo: |  |  |  |
|                                                                                                    |                                                                                                    |                                                                                                    |  |  |  |
| NOTA 1 A 80MHz e 800MHz, a maior faixa de frequência é aplicável                                                                                                    |                                                                                                    |                                                                                                    |  |  |  |
| NUIA 2 Estas diretrizes podem nao ser aplicaveis a todas as situações. A propagação eletromagnética é afetada<br>pela absorção e reflevão de estruturas, objetos e pessoas                                                                                                    |                                                                                                    |                                                                                                    |  |  |  |
| pela ausorçao e renexao de estruturas, objetos e pessoas.<br>A intensidade de campos provenientes de transmissores fixos i tais como estações base de rádio para telefones                                                                                                    |                                                                                                    |                                                                                                    |  |  |  |
| A intensidade de campos provenientes de transmissores fixos, tais como estações dase de radio para telefones<br>(celular ou sem fio) e rádios móveis de solo, radioamador, transmissões de rádio AM e FM e transmissões de TV                                                                                                    |                                                                                                    |                                                                                                    |  |  |  |
| não podem ser pr                                                                                                    | não podem ser previstas teoricamente com precisão. Para avaliar o ambiente eletromagnético gerado nelos |                                                                                                    |  |  |  |
| transmissores fixos de RF, convém que seja considerada uma vistoria eletromagnética no campo. Se a                                                                                                    |                                                                                                    |                                                                                                    |  |  |  |
| intensidade de ca                                                                                                    | intensidade de campo média do local no qual a IntraCam será utilizada exceder o NÍVEL DE CONFORMIDADE   |                                                                                                    |  |  |  |
| aplicável para RF definido acima, convém que IntraCam seja observada para que se verifique se está                                                                                                    |                                                                                                    |                                                                                                    |  |  |  |
| funcionando normalmente. Se um desempenho anormal for detectado, medidas adicionais podem ser                                                                                                    |                                                                                                    |                                                                                                    |  |  |  |
| necessárias, tais como reorientação e realocação da IntraCam .                                                                                                    |                                                                                                    |                                                                                                    |  |  |  |

Acima da faixa de frequência de 150kHz e 80Mhz, convém que a intensidade do campo seja menor que [3v]3V/m.

#### **Dicas:**

Assista aos vídeos demonstrativos em nosso site: www.activeware.com.br
 Este manual também está disponível em nosso site www.activeware.com.br

Está com dificuldades? Entre em contato! Active Ware Indústria Eletrônica LTDA Rua Melo Palheta, 189 - Perdizes - São Paulo - SP - 05002-030 Telefone: (11) 3873 7727